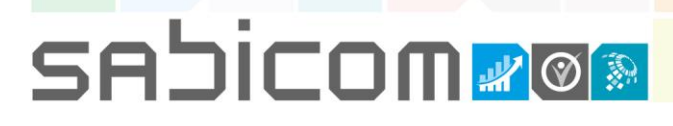

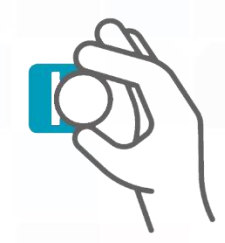

### MANUALE DI ATTIVAZIONE – CORRISPETTEASY per iOS

Gentile cliente,

questo manuale la aiuterà a completare l'attivazione della sua app per dispositivo iOS

1- Prima di tutto dovremo installare l'app tramite AppStore.

**CORRISPETT EASY** 

APP PER L'INVIO DEI CORRISPETTIVI - APP@SABICOM.COM

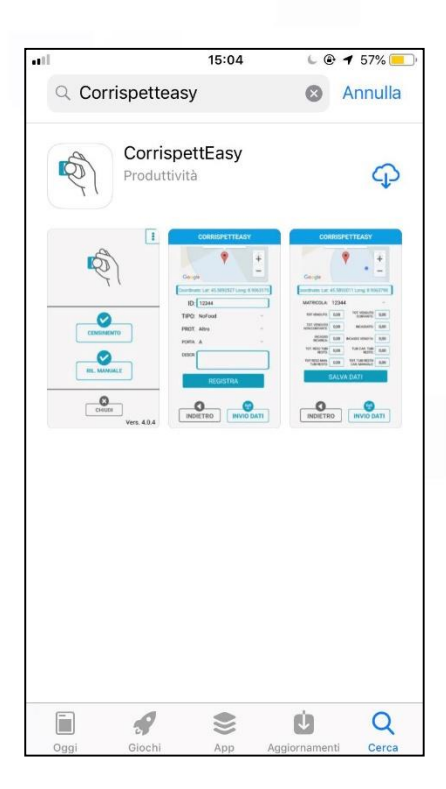

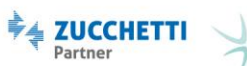

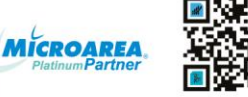

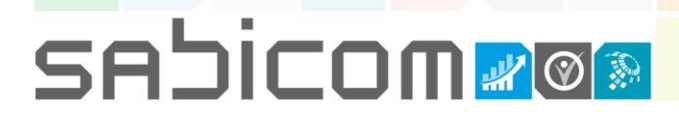

 2- Mentre attendiamo il termine del download, andiamo nelle Impostazioni del dispositivo, recuperiamo il codice IMEI e appuntiamolo da parte. (Impostazioni -> Generali -> Info)

| III 3 ITA LTE      | 15:06  | 🖌 🕑 56% 🦲 |
|--------------------|--------|-----------|
| Generali           | Info   |           |
| FOTO               |        | 2         |
| Applicazioni       |        |           |
| Capienza           |        |           |
| Spazio disponibile | 1      |           |
| Versione           |        |           |
| Gestore            |        |           |
| Modello            |        |           |
| Nº di serie        |        |           |
| Indirizzo Wi-Fi    |        |           |
| Bluetooth          |        |           |
| IMEI               | XXXXXX | XXXXXXXXX |
| ICCID              |        |           |
| Firmware modem     |        |           |
| SEID               |        |           |

3- Una volta recuperato il codice IMEI potrà aprire l'App e premere sul pulsante "Attiva Dispositivo"

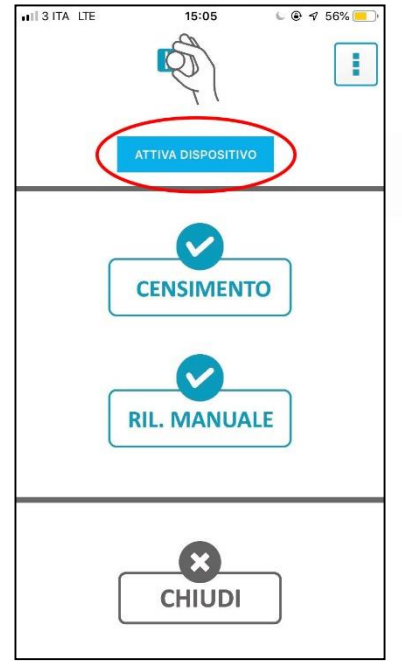

#### Sabicom Srl

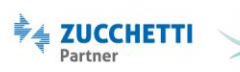

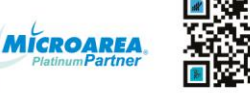

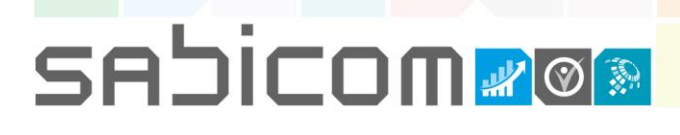

4- Compiliamo i campi visualizzati inserendo il Codice IMEI recuperato poco fa, in Operatore inseriamo "1" e in Azienda la vostra Ragione Sociale.

| C               | DRRISPETTE | SY |
|-----------------|------------|----|
| Inserisci il co | dice IMEI  |    |
| Operatore:      |            |    |
| Azienda:        | Srl        |    |
|                 | ٦.         |    |

5- Ora premiamo su "Invio Dati" e inviamo la email che ci si presenta.

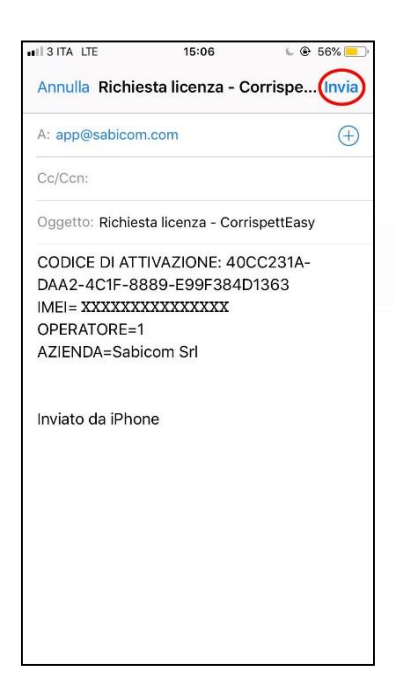

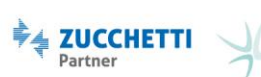

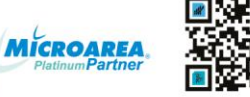

# sajicom**z**@®

6- <u>Da questo momento dovrete attendere una nostra comunicazione</u> per procedere con i prossimi passaggi.

La comunicazione arriverà dall'indirizzo app@sabicom.com

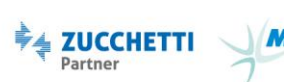

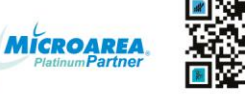

# sajicom**z**@®

7- Una volta ricevuta la nostra comunicazione, dovrà aprire l'App e accedere alla sezione "Censimento" e consentire l'accesso alla posizione.

| III 3 ITA            | LTE                           | 15:07                                                                    | 6                                  | •  | 56% 💻 |
|----------------------|-------------------------------|--------------------------------------------------------------------------|------------------------------------|----|-------|
|                      | C                             | DRRISPETTEA                                                              | ISY                                |    |       |
|                      |                               |                                                                          |                                    |    |       |
| G <mark>oo</mark> gi | V<br>"Corris<br>ai d<br>posiz | uoi consentire<br>pettEasy" di a<br>lati relativi alla<br>zione mentre u | e a<br>Iccede<br>a tua<br>utilizzi | re |       |
| ID                   | Per traco                     | l'app?<br>ciare la posizione o<br>funzione di censir                     | dell'utent<br>mento.               | te |       |
| Tipc                 |                               |                                                                          |                                    |    |       |
| Pro                  |                               | Non consentir                                                            | е                                  |    |       |
| Poi                  |                               | Consenti                                                                 |                                    | _  |       |
| Des                  | crizione                      |                                                                          |                                    |    |       |
|                      |                               | REGISTRA                                                                 |                                    |    |       |
|                      | <b>O</b><br>NDIETRO           |                                                                          | INV                                | 10 | DATI  |

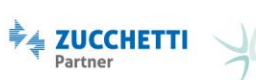

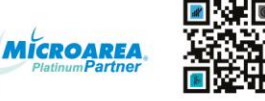

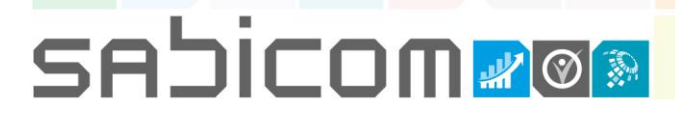

8- Premiamo ora sul pulsante "Invio Dati" <u>senza compilare alcun campo</u> presente nella schermata.

| II 3 ITA LTE       | 15:08        | 6 🖲 🕇 56% 📃 ·                      |
|--------------------|--------------|------------------------------------|
| COR                | RISPETTI     | EASY                               |
| & Gabbana Outlet 🤤 |              |                                    |
| Centro per l'In    | npieg        | Stadio Comunale<br>"Giovanni Mari" |
| una piesa Auto     | centauro Leç | jnano 🤤                            |
| Coordinate: Lat:   | 45.589119    | 9 Long: 8.906455                   |
| ID                 |              |                                    |
| Tipo distributore  | Food         |                                    |
| Protocollo         | Mdb          |                                    |
| Porta              | Р            |                                    |
| Descrizione        |              |                                    |
|                    |              |                                    |
|                    | REGISTR      | 4                                  |
|                    |              |                                    |

9- Attendiamo fino a vedere la scritta "Errore 700" e premiamo sul pulsante "ABORT" poco sotto, e poi "RESTART".

| III 3 ITA LTE                   | 15:07                                          | 6 🛞 56% 😑                 |
|---------------------------------|------------------------------------------------|---------------------------|
| Ð                               |                                                |                           |
| ?                               | Prossimo tentativ                              | o tra 57 secondi          |
| In attesa di                    | riconnessione                                  |                           |
| Errore: 700                     | )                                              |                           |
| ABOF                            | RT                                             |                           |
| [15:07:24<br>CeDi<br>[15:07:24  | ] Trasmissione p<br>] Ricevo Elenco            | er il creatore<br>File: / |
| PLMSCel<br>[15:07:25<br>DAA2-40 | Di/DEMO<br>i] Ricevo File: 40<br>:1F-8889-E99F | CC231A-<br>384D1363       |

| II 3 ITA LTE                | 15:07              | 🖌 🛞 56% 💻      |  |
|-----------------------------|--------------------|----------------|--|
| 5                           |                    |                |  |
|                             |                    |                |  |
|                             |                    |                |  |
|                             |                    |                |  |
|                             |                    |                |  |
| Errore: 700                 |                    |                |  |
|                             | C                  | RESTART        |  |
| [15:07:24] Tr<br>CeDi       | asmissione p       | er il creatore |  |
| [15:07:24] Ri<br>PLMSCeDi/D | cevo Elenco<br>EMO | File: /        |  |
| [15:07:25] Di               | covo Filo: 40      | 002214         |  |

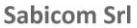

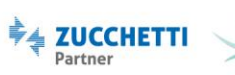

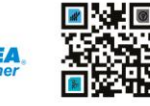

MICROAR

# sajicom <mark>Z</mark>@

10- Ora premiamo sul pulsante "Indietro" e premiamo su "Attiva Dispositivo". Apparirà un messaggio "Attendere" e dopo una decina di secondi vedrà un messaggio di Conferma Attivazione.

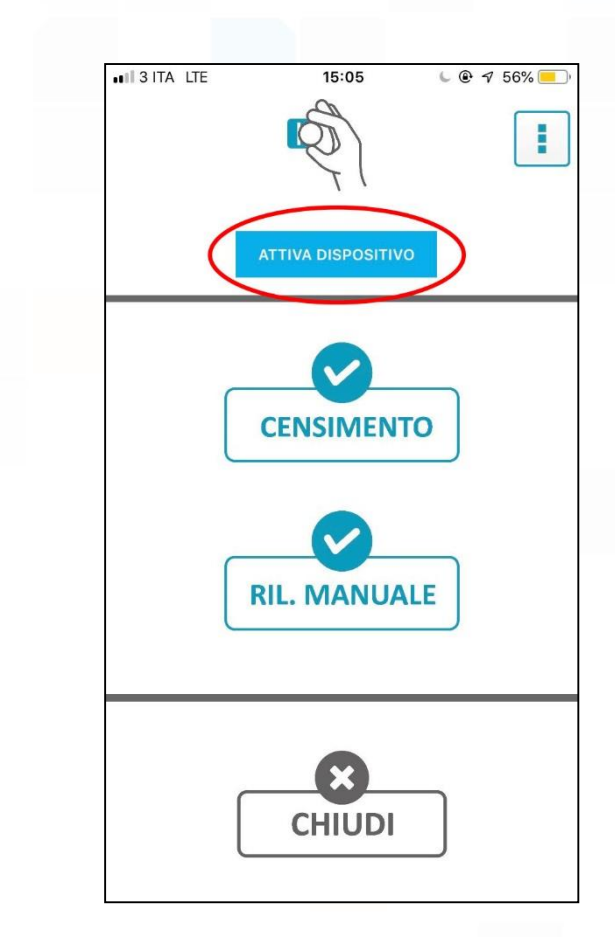

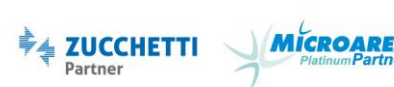

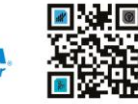

# sajicom**z**@®

11- Ora dovremmo vedere la schermata principale senza il pulsante "Attiva Dispositivo". Da questo momento le basterà andare nella sezione "Ril. Manuale" e Scannerizzare i suoi QRCode tramite il pulsante "Scan" per procedere a inviare corrispettivi.

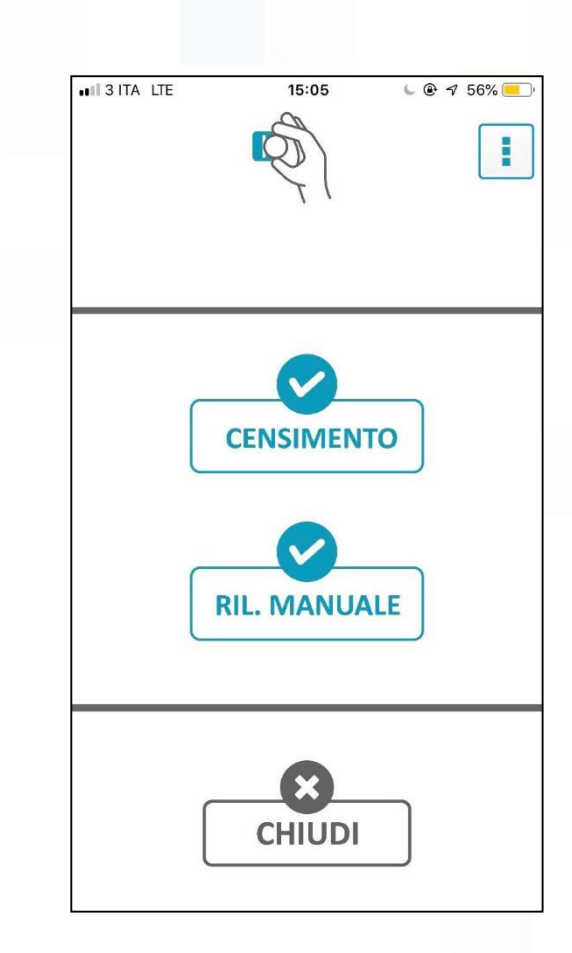

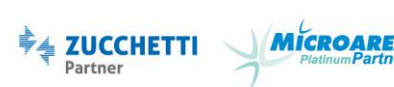

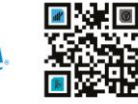